# SET UP OR CHANGE NGIP CODES ON YOUR VENDOR PROFILE — page 1 of 2

NIGP Codes — which stands for National Institute of Governmental Purchasing Codes — define the products and services that a vendor provides. Vendors automatically receive COSA solicitations based on the NIGP codes that they register for in SAEPS. You are able to add or delete NIGP codes at any time.

For assistance finding the NIGP codes relevant to your business, visit the Window on State Government <u>NIGP Commodity Book</u> web page.

For construction, architectural and engineering (A/E) procurements, the COSA Public Works Department created a tailored listing of anticipated A/E codes for capital improvement projects. Vendors should reference these lists when they register in SAePS:

Construction Prime Contractors and Subcontractors NIGP codes

Architectural and Engineering (A/E) NIGP codes

### HOW TO SET-UP OR ADD NIGP CODES TO YOUR VENDOR PROFILE IN SAePS

#### Click on the MY NIGP CODES tab on your portal dashboard

#### Scroll down to ADD to begin process

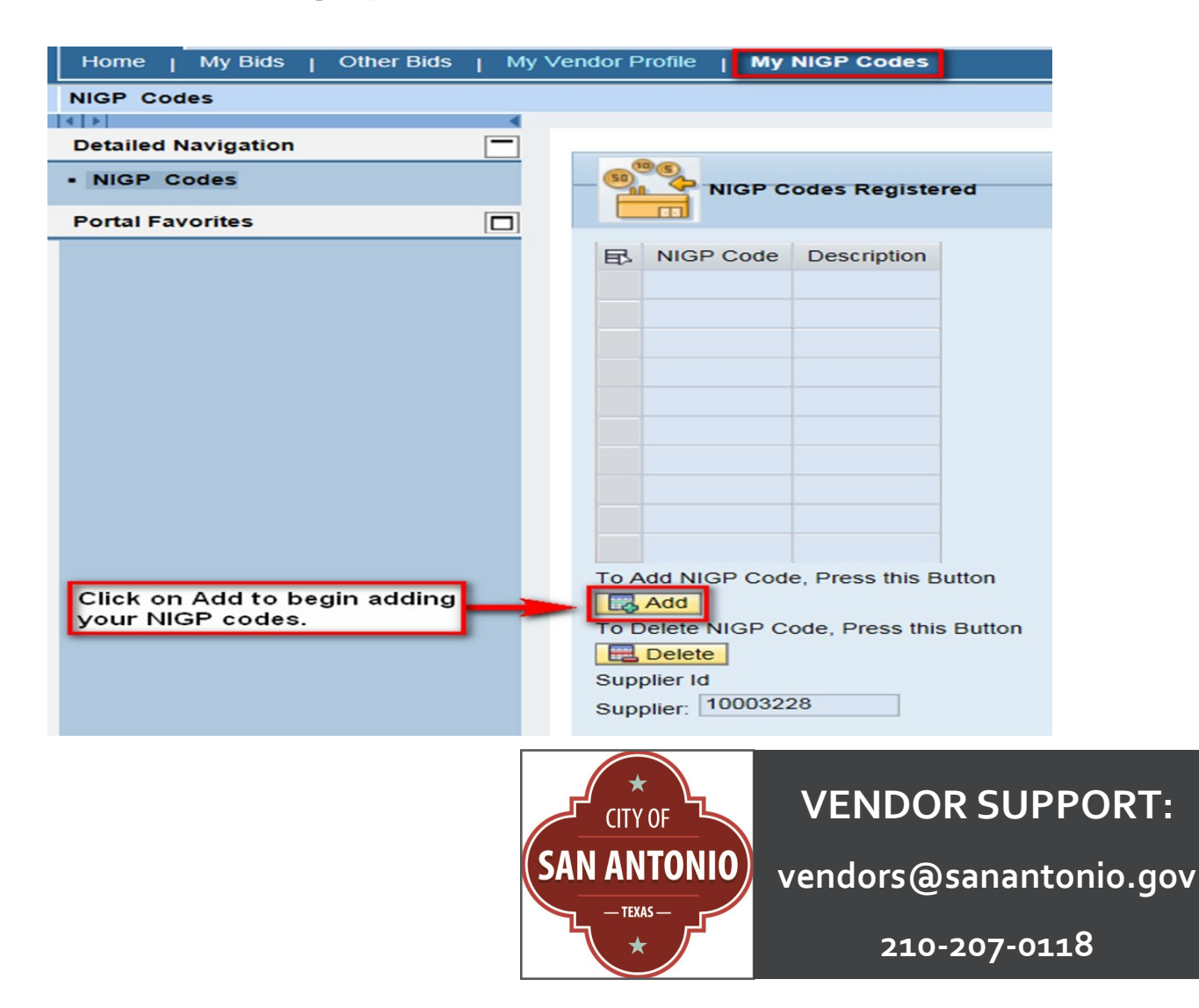

## SET UP OR CHANGE NGIP CODES ON YOUR VENDOR PROFILE – page 2 OF 2

A list of NIGP codes will appear. Either type in the 5-digit code into the "Add" field or scroll through the list to find codes appropriate for your business.

You can add multiple NIGP codes to your profile by holding down your SHIFT key. To de-select a code, hold down the CTRL key and click on the row you want to exclude.

Click "Back to Main Screen" to confirm the NIGP codes you selected were added to your profile.

HOW TO DELETE CODES: To delete codes already on your profile, click on the "Delete" button that is located under the Add button. Type in the NIGP code you want to remove or scroll down to select the code to be removed from your profile. Click "Back to Main Screen" to confirm the code was deleted.

| Home   My Bids   Other Bids   My Vendor Profile   My NIGP Codes         |                                                                                            |                                                              |                                                                               |
|-------------------------------------------------------------------------|--------------------------------------------------------------------------------------------|--------------------------------------------------------------|-------------------------------------------------------------------------------|
| NIGP Codes                                                              |                                                                                            |                                                              |                                                                               |
|                                                                         |                                                                                            |                                                              |                                                                               |
| Detailed Navigation                                                     |                                                                                            |                                                              |                                                                               |
| NIGP Codes                                                              | Available NIGP Code                                                                        | 25                                                           |                                                                               |
| Portal Favorites                                                        |                                                                                            |                                                              |                                                                               |
| SAdd NIGP Codes either by searching or by selecting from the list below |                                                                                            |                                                              |                                                                               |
|                                                                         | Search NIGP Code                                                                           | You can enter the<br>in the Search NIG<br>through the entire | 5-digit NIGP codes<br>P Code box or scroll<br>e list.                         |
|                                                                         | NIGP Code                                                                                  | Description                                                  |                                                                               |
|                                                                         | 05500                                                                                      | AUTO ACCESSORIES                                             |                                                                               |
|                                                                         | 05502                                                                                      | AIR BAGS, AUTOMOTIVE                                         |                                                                               |
|                                                                         | 05504                                                                                      | AIR CONDITIONERS & P                                         |                                                                               |
|                                                                         | 05505                                                                                      | ANTI-THEFT/SEC AUTO                                          |                                                                               |
|                                                                         | 05510                                                                                      | BRAKE ADJUSTERS                                              |                                                                               |
|                                                                         | 05516                                                                                      | CONSOLES, POLICE VEH                                         |                                                                               |
|                                                                         | 05517                                                                                      | CONSOLE ACC ERV                                              |                                                                               |
|                                                                         | 05518                                                                                      | CONTROL PHY IMPAIR                                           |                                                                               |
|                                                                         | 05520                                                                                      | CONV KIT SYS CNG/LPG                                         |                                                                               |
|                                                                         | 05521                                                                                      | COUPLINGS & HITCHES                                          |                                                                               |
|                                                                         | Back to Main Screen   Note: To select multiple rows, ho   To de-select, hold down Ctrl key | old down shift key<br>and click row you want to exclude      | in Screen after entering<br>. You will then see the<br>registered for listed. |